# Оформление субсидированной перевозки по программе «Дальний Восток» для жителей Дальневосточного федерального округа (взрослый пассажир, сопровождаемый ребенок от 2 до 12 лет, младенец от 0 до 2 лет).

| Тип пассажира    | Категория<br>пассажира | Код тарифа          |
|------------------|------------------------|---------------------|
| Граждане РФ      | STR                    | RBDOWD / RBDRTD     |
| Дети от 2-12 лет | CHR                    | RBDOWDCH / RBDRTDCH |

I. Открыть экран тарифов для указанных категорий пассажиров.

| Sabre Sabre                      |                 |                                                                       |                                                          |                                                    |                                              |                       |                                          |                   |
|----------------------------------|-----------------|-----------------------------------------------------------------------|----------------------------------------------------------|----------------------------------------------------|----------------------------------------------|-----------------------|------------------------------------------|-------------------|
| A BSP 8XFG                       |                 |                                                                       | BRU                                                      |                                                    | C                                            | ]                     |                                          | D                 |
| 💄 Профиль 🗧                      | 🗙 Авиа          | 🛤 Отель                                                               | 🖨 Авто                                                   | PNR                                                | 🗂 Предложение                                |                       |                                          |                   |
| Поиск<br>наименьшей<br>стоимости | Из<br>Я<br>Пере | МОШ ×<br>ВВОЗЧИК (опцион                                              | чально)                                                  | В<br><b>Ж</b> Е<br>Глоба.<br>Выбр                  | ида ×<br>льное направлени<br><sub>іать</sub> | Ie (опционально)<br>т | Дата<br>7MAR2021<br>Класс бронирова<br>R | ) <b>+</b><br>ния |
| Экран наличия<br>мест            | BR              | лючить гостариф<br>сажиры (опцион<br>ГR × СНR ×                       | ы<br>нально)<br>]                                        |                                                    |                                              |                       |                                          |                   |
| Расписание<br>рейсов             | Доло<br>Ф       | олнительные у<br>Выбрать<br>Тип пассажира<br>Класс обслужива:         | точнения                                                 | +                                                  |                                              | •                     |                                          |                   |
| Экран тарифов                    |                 | Тип поездки<br>опубликованные і<br>исключить тариф<br>исключить тариф | или конфиденциа.<br>ы с ограничениям<br>ы с ограничениям | пьные тарифы<br>и по сроку офор<br>и по мин/макс ( | омления а/б<br>сроку пребывания              |                       |                                          |                   |
|                                  |                 |                                                                       |                                                          |                                                    |                                              |                       | Отмена Откры                             | ть список тарифов |

#### Ответ системы:

| Экр | кран тарифов MOW - Moscow → BQS - Blagoveshchensk 曲 Sun, 07 Mar RUB |                        |                                  |            |                                                |                   |               |                                 |              |                      |   |
|-----|---------------------------------------------------------------------|------------------------|----------------------------------|------------|------------------------------------------------|-------------------|---------------|---------------------------------|--------------|----------------------|---|
| 1   | ۲                                                                   | RBDOWD<br>Код тарифа   | U6 - Ural Airlines<br>Перевозчик | R<br>Класс | В одну сторону (One<br>Way)<br><sup>Тип</sup>  | —/—<br>Пребывание | -/1<br>Приобр | 31Мау21 - —<br><sub>Сезон</sub> | 2<br>Маршрут | RUB 9700             | ~ |
| 2   | ۲                                                                   | RBDRTD<br>Код тарифа   | U6 - Ural Airlines<br>Перевозчик | R<br>Класс | Туда-обратно (Round<br>Trip)<br><sup>Тип</sup> | —/—<br>Пребывание | -/1<br>Приобр | 31May21 - —<br>Сезон            | 2<br>Маршрут | RUB 19400            | ~ |
| 3   | ۲                                                                   | RBDOWDCH<br>Код тарифа | U6 - Ural Airlines<br>Перевозчик | R<br>Класс | В одну сторону (One<br>Way)<br><sup>Тип</sup>  | —/—<br>Пребывание | -/1<br>Приобр | 31Мау21 - —<br>Сезон            | 2<br>Маршрут | RUB 7275             | ~ |
| 4   | ۲                                                                   | RBDRTDCH<br>Код тарифа | U6 - Ural Airlines<br>Перевозчик | R<br>Класс | Туда-обратно (Round<br>Trip)<br><sup>Тип</sup> | —/—<br>Пребывание | -/1<br>Приобр | 31May21 - —<br><sup>Сезон</sup> | 2<br>Маршрут | <sup>RUB</sup> 14550 | ~ |

#### II. Вызвать экран наличия мест.

| 🞬 Sabre                          |                       |                                 |                  |              |               |                                      |                                                          |             |
|----------------------------------|-----------------------|---------------------------------|------------------|--------------|---------------|--------------------------------------|----------------------------------------------------------|-------------|
| A BSP 8XFG                       |                       |                                 | BRU              |              |               | C                                    |                                                          | D           |
| 💄 Профиль 🛛 🎗                    | К Авиа                | 🛤 Отель                         | 🖨 Авто           | PNR 🗐        | 🗂 Предло      | жение                                |                                                          |             |
| Поиск<br>наименьшей<br>стоимости | Из<br>Ж<br>Пер<br>Вкл | МОШ ×)<br>евозчик<br>ию ▼ U6 ×) | B                | Д<br>Ж BQS X | обавить через | Дата<br>7MAR2021<br>Класс брони<br>R | Время<br><b>Х</b> Выбрать •<br>прования<br>Без пересадок | - +         |
| Экран наличия<br>мест            | Доп                   | олнительные<br>Выбрать          | квалификато<br>+ | ры           |               |                                      |                                                          |             |
| Расписание<br>рейсов             |                       |                                 |                  |              |               |                                      |                                                          |             |
| Экран тарифов                    |                       |                                 |                  |              |               |                                      |                                                          |             |
|                                  |                       |                                 |                  |              |               |                                      | Отмена                                                   | Найти рейсы |

## III. Забронировать необходимое количество мест.

| Наличие мест <b>DME</b> -                                  | Moscow → BQS - Blagoveshchensk ・ • 曲 :                        | Sun, 07 Mar 🕨                         |                              |                                                                |   |
|------------------------------------------------------------|---------------------------------------------------------------|---------------------------------------|------------------------------|----------------------------------------------------------------|---|
| 1 😿 U6 349<br>Ural Airlines                                | DME - Moscow<br>07MAR, 17:55                                  | BQS - Blagoveshchensk<br>08MAR, 07:20 | 32N 7h 25min                 | R9                                                             | ^ |
| DME-BQS: U6 349                                            |                                                               |                                       |                              |                                                                |   |
| Из: DME 07MAR в 17:55 В: BQS<br>Тип доступа: DCA E-TKT: Да | 08MAR в 07:20 (+1) Время в пути: 7h 25min Питание: Горячее пи | тание Тип BC: AIRBUS A320NEO JET      | Выполняется: Ежедневно Регул | пярность: Нет данных Авиамили: 3480 Разница во времени: +06:00 |   |
| ROUTEHAPPY                                                 |                                                               |                                       |                              |                                                                |   |
| услуги                                                     |                                                               |                                       |                              |                                                                |   |
|                                                            |                                                               |                                       | Пассажиры 1                  | Класс DME-BQ:<br>R<br>Забронировать                            | • |

# IV. Внести обязательны элементы бронирования в соответствии с требованиями перевозчика и создать бронирование.

# V. Рассчитать стоимость перелета для взрослого и/или ребенка и создать PQ-запись

| Расширенное ценообразование                                                                                                    | ×                 |
|----------------------------------------------------------------------------------------------------|-------------------|
| Вариант расчета<br>WP – рассчитать текущую стоимость –                                                                                                    |                   |
| Полетный сегмент (опц.)       Имя пассажира (опц.)       Тип пассажира (опц.)         1 - DME ▶ BQS 7 Mar 17:55 - ▼       1.1 SMIRNOV OLEG MR ▼       1 STR × |                   |
| Дополнительные квалификаторы                                                                                                    |                   |
|                                                                                                    | Отмена Рассчитать |

# VI. Создать PQ-запись для взрослого и/или ребенка

| 📷 Sabre                       |                                             |                          |                             |                    |                        |                             |                                |                    |                          |                     |
|-------------------------------|---------------------------------------------|--------------------------|-----------------------------|--------------------|------------------------|-----------------------------|--------------------------------|--------------------|--------------------------|---------------------|
| A BSP UVQJON - SI             | MIRNOV OLEG                                 | MR                       | BRU                         |                    |                        | C                           | D                              |                    | E                        |                     |
| 🚨 Профиль                     | 🛪 Авиа                                      | 🛤 Отель                  | 🖨 Авто                      | 🗐 PNR              | 🛱 Предложен            | ние                         |                                |                    |                          |                     |
| F1. si                        | F2. email                                   | 1                        | F3. WP                      | F4. CTCE           |                        |                             |                                |                    |                          |                     |
| ОБЛАСТЬ ЗАМЕТ                 | OK                                          |                          |                             |                    |                        |                             |                                |                    |                          |                     |
| UVQJON                        |                                             |                          | SMIRNOV, OLE                | G MR 🗸 Na          | ссажир                 |                             | 🗸 Номер телефона               |                    | Иаршрут                  |                     |
| Оформить до: 🛕 н              | еобходимо сох                               | ранить расчёт            | U6-PCGYE5                   | 🗸 Pec              | ференция               |                             | ✓ Тайм-лимит                   | 4                  | Доп. услуга              | Ť                   |
| Расчет стоим                  | иости                                       |                          |                             |                    |                        |                             |                                |                    |                          |                     |
|                               |                                             |                          |                             |                    |                        |                             |                                |                    |                          | SABRE               |
| 07 MAR<br>Дата отправления    |                                             |                          | ſ                           | ассажир            |                        | 15 FEE<br>Крайни            | і / 11:25<br>і срок оплаты     |                    | RI                       | <sup>®</sup> 9700   |
| Тип пассажира                 |                                             |                          | Количест                    | 80                 | Багаж                  | 5a30                        | вый тариф RUB                  | ТАКСЫ/СБ           | ОРЫ RUB                  | Bcero RUB           |
| Резидент штата                |                                             |                          | 1                           |                    | tê)                    |                             | 9700                           |                    | 0                        | 9700                |
| Резидент шта                  | та                                          | ADUDUNO: CMOT            | DATE DOBRIDO MO             |                    | ata: : 1000 RLIB - Max |                             | TATE DOSBUDS ROSBOST DO BEIDA  |                    | CRE BUIRTS' CMOTRATE RO  | 36MD2 FÅ            |
| Мин. срок пребыва             | ания : Смотрет                              | ь правила Мак            | кс. срок пребыван           | ия : Смотреть пр   | авила Срокоформ        | иления авиабилета : Смотрет | ь правила                      |                    | one obsitera omorpero np |                     |
| Примечания: NON<br>WHI<br>BAJ | NENDORSABLE<br>EN TICKETING I<br>INДИРУЮЩИЙ | OP MUST NOT              | BE CK/CC<br>- URAL AIRLINES |                    |                        |                             |                                |                    |                          |                     |
| РАСЧЕТ ТАР                    | ΑΦΝ                                         | НОРМЫ ПРОВ<br>ЗАПРЕЩЕННЫ | ОЗА БАГАЖА И<br>ЫЕ ПРЕДМЕТЫ | СХЕМА ПОСАД        | ОЧНЫХ МЕСТ             | доп. услуги                 | БРЕНДИРОВАННЫЕ ТАРИФ           | ы                  |                          |                     |
| ПРОСМОТ<br>BCE                | РЕТЬ                                        | ПРОСМ<br>В(              | ЮТРЕТЬ<br>CE                | СХЕ<br>ПОСАД<br>МЕ | МА<br>ОЧНЫХ<br>СТ      | * ii * T                    | НЕТ<br>БРЕНДИРОВАНН<br>ТАРИФОВ | ЫХ                 |                          |                     |
|                               |                                             |                          |                             |                    |                        |                             | Редактировать 🔺 Вар            | рианты перерасчета | • Предложить             | Сохранить стоимость |

# Расчет НДС:

Приложение Front Office Manager App, при соответствующих настройках, рассчитывает и добавляет НДС в поле Endorsement автоматически после создания PQ-записи

| АВТОМАТИЧЕСКИЙ РАСЧЕТ НДС ДЛЯ РО              |
|-----------------------------------------------|
| CO3ДАНИЕ PQ WPPSTRWN1.1¥EDINCL VAT ØRUB¥S1¥RQ |
| расчет ндс закончен                           |

#### VII. Оформить авиабилет для взрослого и/или ребенка

- Перед оформлением авиабилета необходимо:
  - 1. Добавить в бронирование элемент RESIDENCE

### (используя запрос специального сервиса – SSR) **RESIDENCE 41 PETROPAVLOVSK KAMCHATSKII**

| 🞬 Sabre                        |             |                                          |                                            |                |                     |                      |                    |                 |        |
|--------------------------------|-------------|------------------------------------------|--------------------------------------------|----------------|---------------------|----------------------|--------------------|-----------------|--------|
| A BSP UVQJON - SMIRNOV OLEG MR | BRU         |                                          | C                                          |                | D                   |                      | E                  |                 |        |
| 🚨 ВВЕДИТЕ КОМАНДУ              |             |                                          |                                            |                |                     |                      |                    | 🗹 Отпр          | авить  |
| F1. si F2. email               | F3. WP      | F4. CTCE                                 |                                            |                |                     |                      |                    |                 |        |
| UVQJON                         | SMIRNOV, OI | LEG MR 🗸 Пассажир                        |                                            | 🗸 Номер телефо | она                 | 🗸 Маршрут            |                    |                 |        |
| Оформить до: 15FEB U6-PCGYE5   |             | 🗸 Референция                             |                                            | 🗸 Тайм-лимит   |                     | 🕂 Доп. услуга        |                    |                 | ~      |
| ГЛАВНАЯ                        | МАРШРУТ     | РQ-ЗАПИСИ                                | ДАННЫЕ ПА                                  | АССАЖИРА       | РЕМАРКИ             | ДОКУМЕ               | нты                | ИСТОРИЯ         | 1      |
| 🖭 Данные пассажира             |             | 🕅 Обзор                                  |                                            |                |                     |                      |                    | Копировать 🗸    | Печать |
| Имя пассажира                  | Добавить    | BOCKDECENLE 7 MART                       |                                            |                |                     |                      |                    |                 |        |
| Телефон                        | Добавить    |                                          | (-ПОПЕДЕЛЬНИК, 8 М/<br>(ОЛЕЛОВО) — БЛАГОВЕ |                |                     |                      |                    |                 |        |
| Электронный адрес              | Добавить    | воскресенье, 7                           | МАРТА                                      | Light for      |                     |                      |                    |                 |        |
| Форма оплаты                   | Добавить    | URAL AIRLINES, U6 349                    |                                            |                |                     |                      |                    |                 |        |
| Бонусная программа а/к         | Добавить    | ПОДТВЕРЖДЕНО, Подте                      | верждение#: PCGYE5                         |                |                     |                      |                    |                 |        |
| Адрес доставки                 | Добавить    | DME - Москва(Домодедово)<br>7 MAP. 17:55 | → BQS - Благо<br>8 MAP. 07:2               | овещенск<br>Ю  | Салон:<br>Место(а): | Экономический<br>Н/Д | Время:<br>Самолет: | 7ч 25мин<br>32N |        |
| Адрес клиента                  | Добавить    |                                          |                                            |                | Питание:            | Горячие блюда        | Расстояние:        | 3501 Мили       |        |
| OSI                            | Добавить    |                                          |                                            |                |                     |                      |                    |                 |        |
| SSR                            | Добавить    |                                          |                                            |                |                     |                      |                    |                 |        |
| Паспорт, виза и пр.            | Добавить    |                                          |                                            |                |                     |                      |                    |                 |        |

| Добавить в PNR                                                            |                         |                                               | ×                     |
|---------------------------------------------------------------------------|-------------------------|-----------------------------------------------|-----------------------|
| Добавить параметр:<br>Выбрать из списка 👻                                 |                         |                                               |                       |
| Добавить SSR<br>Другие запросы специального<br>обслуживания<br>Примечание | Сегменты<br>1: DME->BQS | Примечание<br>* Residence 41 PETROPAVLOVSK KA | - +                   |
|                                                                           |                         |                                               | Отмена Добавить в PNR |

Примечание: RESIDENCE 41 PETROPAVLOVSK KAMCHATSKII, где

41- код региона ДФО, PETROPAVLOVSK KAMCHATSKII – город по прописке.

2. Проверить наличие паспортных данных на пассажиров.

Паспортные данные автоматически переносятся в элемент Endorsement авиабилета из элемента SR DOCS бронирования (при соответствующих настройках перевозчика).

Оформление авиабилета:

*W¥PQ1¥AU6¥FCA¥K1* – для взрослого пассажира, где PQ1- номер PQ-записи U6 – валидирующий перевозчик CA – форма оплаты наличные\* 1 – комиссия 1 рубль\* \*-корректные данные уточняйте у перевозчика

*W¥PQ1¥AU6¥FCA¥K1¥DOB* – для ребенка 2-12 лет, где DOB – квалификатор переноса даты рождения ребенка в элемент Endorsement авиабилета из элемента SR DOCS бронирования

#### Дополнительно:

- для ребенка от 2-12 лет дополнительно должен быть внесен серия, номер **вкладыша о гражданстве и дата выдачи** (вкладыш вносится при условии, если имеется).

# VIII. Рассчитать и оформить перелет, если в бронировании присутствует младенец без места (INF)

При оформлении билета по субсидированному тарифу для пассажиров с INF агент должен учитывать:

• Перед созданием PQ-записей агенту необходимо произвести изменение настроек компонента VAT App приложения Front Office Manager App. Настройки производятся непосредственно в терминале, вкладка Инструменты -> Параметры -> Настройки для приложений Red -> Параметры VAT App.

• В данном разделе необходимо отключить параметр «*Рассчитывать НДС при* создании системных PQ-записей».

Примечание: убедитесь, что параметр «Создавать ремарки с НДС при оформлении билетов» подключен.

| <mark>гес</mark> Параметры                                                                                                    | _                                                                                                    |     |     |     | ×  |
|----------------------------------------------------------------------------------------------------|----------------------------------------------------------------------------------------------------|-----|-----|-----|----|
| фильтр                                                                                                    | 😥 Параметры VAT Арр                                                                                                    | ¢   | -   |     |    |
| <ul> <li>Настройки для приложений Red</li> <li>Fee and Commission Calculator F</li> <li>Ticketing Settings</li> <li>Параметры Key Contacts App</li> <li>Параметры Passive Segments Ap</li> <li>Параметры VAT App</li> <li>Подключение к МОМ</li> <li>Cистема Sabre</li> <li>Подключение</li> <li>Цветовая схема</li> <li>PF Keys</li> <li>Сценарии Sabre</li> <li>Дополнительно</li> <li>Профиль Агента</li> <li>Общие настройки</li> <li>Qik</li> <li>Управление паролем</li> <li>Sabre Profiles Booking Wizard</li> </ul> | <ul> <li>Рассчитывать НДС при сохранении системных РQ-записей</li> <li>✓ Создавать ремарки с НДС при оформлении билетов</li> <li>Рассчитывать НДС при обменах билетов</li> <li>Рассчитывать НДС для РQ-записей с любой формой оплат</li> </ul> | ы¥F |     |     |    |
| < >>                                                                                                    | Восстановить значения по умолчанию                                                                                                    |     | При | мен | πь |
|                                                                                                    | ОК                                                                                                    |     | От  | ена |    |

#### 1) Рассчитать и сохранить стоимость перелета

Расчет стоимости перевозки и создание PQ-записей необходимо производить одним запросом для всех типов пассажиров в бронировании.

| Расширенное ценообразование                   |                                     | ×     |
|-----------------------------------------------|-------------------------------------|-------|
| Вариант расчета                               |                                     |       |
| WP – рассчитать текущую стоимость 🔹           |                                     |       |
| Полетный сегмент (опц.) Имя пассажира (опц.)  | Тип пассажира (опц.)                |       |
| 1 - DME + BQS 1 Sep 18:15 - 🛛 👻 Все пассажиры | ▼ 1 STR × 1 INF ×                   |       |
| Дополнительные квалификаторы                  | Гражданин (State Resi STR 🔻 🛛 – 1 🕂 |       |
| 🔅 Выбрать 🕂                                   | Младенец без места INF - 1 +        |       |
|                                               | Добавить тип пассаж 👻               |       |
|                                               | Назначить тип пассажира             | итать |

| Расчет стоимости                                                                                                    |                                                                      |                                                      |                                       |                                                     |                   |           |  |  |  |  |
|----------------------------------------------------------------------------------------------------|----------------------------------------------------------------------|------------------------------------------------------|---------------------------------------|-----------------------------------------------------|-------------------|-----------|--|--|--|--|
| 01 SEP<br>Дата отправления                                                                                                    | 2<br>Пассажиров                                                      |                                                      | 27 FEB / 17:48<br>Крайний срок оплаты |                                                     | SABRE<br>RUB 9700 |           |  |  |  |  |
| Тип пассажира                                                                                                    | Количество                                                           | Багаж                                                | Базовый тариф RUB                     | ТАКСЫ/СБОРЬ                                         | bl RUB            | Bcero RUB |  |  |  |  |
| Резидент штата                                                                                                    | 1                                                                    | (Î)                                                  | 9700                                  |                                                     | 0                 | 9700      |  |  |  |  |
| Младенец без места                                                                                                    | 1                                                                    | ( <b>8</b> )                                         | 0                                     |                                                     | 0                 | 0         |  |  |  |  |
| Резидент штата Мла                                                                                                    | денец без места                                                      |                                                      |                                       |                                                     |                   |           |  |  |  |  |
| Возврат : Смотреть правила Изменения: : Смотреть правила Изменения до вылета: : 1000 RUB Изменения после вылета: : Смотреть правила Возврат до вылета: : 1500 RUB<br>Возврат после вылета: : Смотреть правила Мин. срок пребывания : Смотреть правила Макс. срок пребывания : Смотреть правила Срок оформления авиабилета : Смотреть правила |                                                                      |                                                      |                                       |                                                     |                   |           |  |  |  |  |
| Примечания: NONENDORSABLE<br>WHEN TICKETING FOP MUST NOT BE CK/CC<br>ВАЛИДИРУЮЩИЙ ПЕРЕВОЗЧИК - U6                                                                                                    |                                                                      |                                                      |                                       |                                                     |                   |           |  |  |  |  |
| расчет тарифа<br>ПРОСМОТРЕТЬ<br>ВСЕ                                                                                                    | нормы провоза багажа и<br>запрещенные предметы<br>ПРОСМОТРЕТЬ<br>ВСЕ | СХЕМА ПОСАДОЧНЫХ МЕСТ<br>СХЕМА<br>ПОСАДОЧНЫХ<br>МЕСТ | доп. услуги                           | БРЕНДИРОВАННЫЕ ТАР<br>НЕТ<br>БРЕНДИРОВАН<br>ТАРИФОВ | <sup>эифы</sup>   |           |  |  |  |  |
| Редактировать 🔺 Варианты перерасчета 🔺 Предложить Сохранить стоимость                                                                                                    |                                                                      |                                                      |                                       |                                                     |                   |           |  |  |  |  |

#### 2) Оформить авиабилеты

Перед оформлением авиабилетов необходимо: (инструкция описаны выше)

- Добавить в бронирование элемент RESIDENCE
- Проверить наличие паспортных данных на пассажиров.

Оформление авиабилетов для данных пассажиров необходимо производить одним запросом:

## W¥PQ1-2¥AU6¥FCA¥K1 – где

PQ1/PQ2- номера PQ-записей

U6 – валидирующий перевозчик

СА – форма оплаты наличные\*

1 – комиссия 1 рубль\*

\*-корректные данные уточняйте у перевозчика

Примечание: при включенном параметре «*Создавать ремарки с НДС при оформлении билетов*» в настройках приложения VAT App, ремарки с расчетом НДС будут добавлены в PNR и информация о выделенном НДС будет добавлена в квитанцию электронного авиабилета автоматически.

| A MLLJMP - SMIRNOV OLEG MR B                                                                                                    | C          | D | E |           |
|----------------------------------------------------------------------------------------------------|------------|---|---|-----------|
| ВВЕДИТЕ КОМАНДУ                                                                                                    |            |   | Ľ | Отправить |
| W¥PQ1-2¥AU6¥FCA¥K1«                                                                                                    |            |   |   |           |
| WARNING - NO PASSPORT AND/OR DOB DATA FOR SE<br>CONTINUE TICKETING Y OR N > Y                                                                                                    | LECTED PAX |   |   |           |
| OK 9700<br>ETR MESSAGE PROCESSED<br>OK 6.6                                                                                                    |            |   |   |           |
| СОЗДАНИЕ РЕМАРОК С РАСЧЕТОМ НДС                                                                                                    |            |   |   |           |
| X*INCL VAT A/C 0/0P/-1.1<br>XVAT*2624896625653*INCL VAT A/C0-1.1<br>X*INCL VAT A/C 0/0P/-2.1<br>XVAT*2624896625654*INCL VAT A/C0-2.1<br>VAT*2624896625654*INCL VAT A/C0-2.1<br>X*INCL VAT A/C 0/0P/-1.1<br>XVAT*2624896625655*INCL VAT A/C0-1.1<br>VAT*2624896625655*INCL VAT A/C0-1.1<br>VAT*2624896625655*INCL VAT A/C0-2.1<br>XVAT*2624896625656*INCL VAT A/C0-2.1<br>VAT*2624896625656*INCL VAT A/C0-2.1 |            |   |   |           |
| СОЗДАНИЕ РЕМАРОК С РАСЧЕТОМ НДС ЗАВЕРШЕНО                                                                                                    |            |   |   |           |

После оформления билетов не забудьте подключить параметр «*Paccчumывать HДC прu coxpaнeнuu cucmeмных PQ-записей*» в настройках приложения Front Office Manager App.

| red Параметры                                                                                                    | _                                                                                                    |            |                 | ×  |
|----------------------------------------------------------------------------------------------------|----------------------------------------------------------------------------------------------------|------------|-----------------|----|
| фильтр                                                                                                    | 🔃 Параметры VAT Арр                                                                                                    | <b>⇔</b> • | ⇒ •             | -  |
| <ul> <li>Настройки для приложений Red</li> <li>Fee and Commission Calculator F</li> <li>Ticketing Settings</li> <li>Параметры Key Contacts App</li> <li>Параметры Passive Segments App</li> <li>Параметры VAT App</li> <li>Подключение к МОМ</li> <li>Подключение</li> <li>Цветовая схема</li> <li>PF Keys</li> <li>Сценарии Sabre</li> <li>Дополнительно</li> <li>Профиль Агента</li> <li>Общие настройки</li> <li>Qik</li> <li>Управление паролем</li> <li>Sabre Profiles Booking Wizard</li> </ul> | <ul> <li>Рассчитывать НДС при сохранении системных РQ-записей</li> <li>Создавать ремарки с НДС при оформлении билетов</li> <li>Рассчитывать НДС при обменах билетов</li> <li>Рассчитывать НДС для РQ-записей с любой формой оплать</li> </ul> | ι¥F        |                 |    |
| < >                                                                                                    | Восстановить значения по умолчанию                                                                                                    | При        | и <u>м</u> енит | гь |
|                                                                                                    | ОК                                                                                                    | От         | мена            |    |